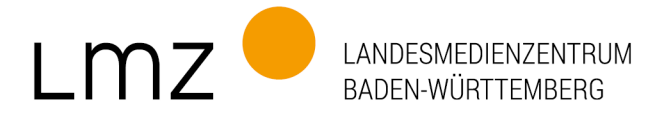

## paedML Linux 7.1: Aktualisierung der opsi-Lizenzschlüssel

Für die Aktualisierung der opsi-Lizenzschlüssel in der **paedML Linux 7.1** gehen Sie bitte wie folgt vor:

1. Melden Sie sich als Administrator an der AdminVM an und gehen Sie auf dem opsi-Server ("backup") zu diesem Ordner:

| •   | Netzwerk | : > backup > opsi_depot_rw > update71 | > scripts        |
|-----|----------|---------------------------------------|------------------|
| iff |          | Name                                  | Änderungsdatum   |
|     | *        | 📓 Downloadskript                      | 12.03.2019 10:57 |
| s   | *        | 👜 GrundschulSwitch                    | 25.08.2021 11:41 |
| te  |          | 📓 opsi-initial-setup                  | 26.02.2019 12:17 |
|     | *        | 📓 opsiLizenzTausch                    | 13.03.2019 10:02 |

2. Klicken Sie mit der rechten Maustaste auf das Skript "opsiLizenzTausch" und wählen Sie "Mit PowerShell ausführen".

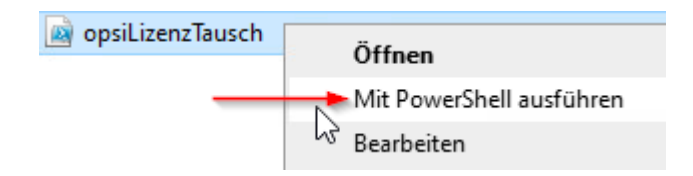

3. Bestätigen Sie mit "j" (Ja).

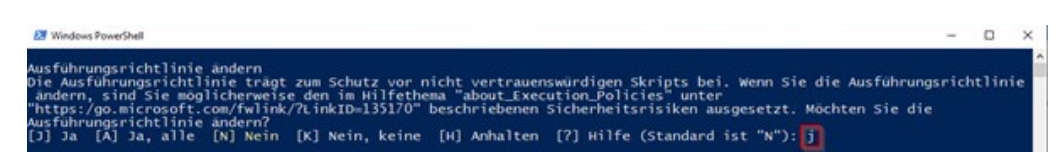

4. Geben Sie nun das "root-Passwort" ein. Die weiteren Prozesse laufen automatisch ab.

| 2- Wi | 2 Windows PowerShell |      |          |           |       |  |  |  |
|-------|----------------------|------|----------|-----------|-------|--|--|--|
| Bitte | e das                | root | Passwort | eingeben: | ***** |  |  |  |